取引先とのやり取りをメモする(対応履歴)

登録した取引先とのやり取りを簡単に記録することができます。

| $\bigcap$ | 【設定する場所】       |             |  |
|-----------|----------------|-------------|--|
|           | サイドバー<br>取引先情報 | 取引先情報<br>編集 |  |
|           |                |             |  |

1. サイドバーより取引先情報へ移動する

|             |              |         | 1 -        | サイト       | ~/ヾ-    | - 4  | い          | Ē    | IQ S | 引力       | 同情    | 5<br>章        | <b>Z</b> 7 | ボタン                  | ノを担 | ₽đ. | > |
|-------------|--------------|---------|------------|-----------|---------|------|------------|------|------|----------|-------|---------------|------------|----------------------|-----|-----|---|
| CLEAS       | マイページ > 取引先告 |         |            |           |         |      |            |      |      | demo ල ස | ログインド | ₽ <b> </b> □: | グアウト       | <b>B1</b><br>Ver.1.0 |     |     |   |
| (2) マイページ   | 取引           | 先情報     |            | _         |         |      |            |      |      |          |       |               |            |                      |     |     |   |
| 取引先情報       |              |         |            | +1        | 新規取引先を) | Êba  |            |      |      |          |       |               |            |                      |     |     |   |
| 工事経歴        | 検到           | Ŕ       |            |           |         | 50音検 | 索          |      |      |          |       |               |            |                      |     |     |   |
| PE-7-103 TK | 略利           | ;       |            |           |         | あた   | n đ        | た    | な    | はま       | や     | 5             | わ          |                      |     |     |   |
| - 白山麻田      | 電話           | 番号 00   | 00-00-0000 |           |         | いき   | きし         | ちつ   | に    | ひみ       | ith   | りる            | な          |                      |     |     |   |
| 目在情報        |              |         |            |           |         | えい   | , ,<br>, , | τ    | ね    | ~ &      | 14    | n             | 2          |                      |     |     |   |
| ? ~n7       |              |         |            |           |         | a 3  | ÷. t       | ٢    | σ    | ほも       | Ł     | 3             | h          |                      |     |     |   |
|             |              |         | ৾৵৻        | Q, 校素     | 顧客      | IJセ  | y F        | 同業者  | ¥.   |          |       | その他           |            |                      |     |     |   |
|             | 取引           | 先一覧     |            |           |         |      |            |      |      | 20       | •     |               |            |                      |     |     |   |
|             | 名称           |         | 住所         |           |         | 1    | 電話番号       |      |      |          |       |               |            |                      |     |     |   |
|             | 行時           | 1 太郎    | 東京都千代田区霞   | が関〇丁目〇番〇月 | \$      |      | 1-1111-1   | 1111 | Ħ    | *        | 削除    | 取り            | ∆€C        |                      |     |     |   |
| <b>4</b>    | 株式           | 会社 行政建設 | 東京都新宿区西新   | 宿〇丁目〇番〇号  |         | :    | 22-2222-2  | 2    | Ħ    | <b>H</b> | 削除    | 取り            | ∆€         |                      |     |     |   |
|             | 日本           | 行政書士事務所 | 大阪府大阪市中央   | 区大手前〇丁目〇番 | 160号    |      | 33-3333-3  | 3333 | Ħ    | 細        | 削除    | 取り            | ∆€         |                      |     |     |   |
| お問い合わせ      |              |         |            |           |         |      |            |      |      |          |       |               |            |                      |     |     |   |
|             |              |         |            |           |         |      |            |      |      |          |       |               |            |                      |     |     |   |
|             |              | _       |            |           |         |      |            |      |      |          |       |               |            |                      |     |     |   |
| 2 編集した      | い取引          | 先の      | 詳細         | ボタン       | ンを      | クリ   | י נ        | y /  | 7。   |          |       |               |            |                      |     |     |   |

## 2. 取引先詳細情報の画面について

| 8称                                 | 行政 太郎(ギョウセイ タロウ<br>1000013    | ウ) 代表者氏名<br>住所   | ()           |            |
|------------------------------------|-------------------------------|------------------|--------------|------------|
| 話番号                                | 11-1111-1111                  | FAX番号            | 11-1111-1111 | この切りております。 |
|                                    |                               | 担当者              |              | この部分で操作9る  |
| -mail                              |                               |                  |              |            |
| しい工事を追加<br><b> 対応履歴入力フ</b><br>が日 3 | <b>工事経歴を表示</b><br>オーム<br>対応内容 | 高求情報を表示 <b>5</b> | 8名を印刷<br>送加  |            |
|                                    |                               |                  |              |            |

## 3. 履歴を追加する

|                   |                         | 日付・内容を入力する。  |       |
|-------------------|-------------------------|--------------|-------|
|                   |                         | /            |       |
| 対応履歴入力フ           | 4-4                     |              |       |
| 対応日<br>2021/09/01 | 対応内容<br>見積を作成、取引先に説明した。 |              | iê în |
|                   |                         |              |       |
|                   |                         | 入力したらここをクリック | 0     |

|                   | and<br>1911 |
|-------------------|-------------|
|                   | _           |
|                   |             |
|                   |             |
| マーク 人力内容が一覧へ移動する。 |             |
| 対応履歴一覧            |             |
| 对応日 对応内容          |             |

| 4. 一度入力した内容を変更する |  |
|------------------|--|

内容を書き換え、 更新 ボタンをクリックするだけで内容は変更されます。

| 対応履歴一覧                                                         |  |  |  |  |  |  |  |
|----------------------------------------------------------------|--|--|--|--|--|--|--|
| 察内流校 日為校                                                       |  |  |  |  |  |  |  |
| 2021/09/01     見積を作成、取引先に説明し請負契約を締結した。     担当:山田     更新     削除 |  |  |  |  |  |  |  |
|                                                                |  |  |  |  |  |  |  |
| ① 内容を変更する。 ② 更新 ボタンをクリック。                                      |  |  |  |  |  |  |  |
|                                                                |  |  |  |  |  |  |  |
| $\sim$ Memo $\sim$                                             |  |  |  |  |  |  |  |
| 取引先とのやり取りを簡単にメモするなど、日頃の備忘録としてご利用ください。                          |  |  |  |  |  |  |  |

## 5. 内容を削除する

|      | 削除     | したい内容の 削除 ボタンをクリック。                  |                 |    |
|------|--------|--------------------------------------|-----------------|----|
|      |        |                                      |                 |    |
| 対応   | 履歴一覧   |                                      | $\overline{\ }$ |    |
| 対応日  |        | 対応内容                                 |                 |    |
| 2021 | /09/02 | 着工日について問い合わせがある。来月1日に着工すると回答した。担当:山田 | 更新              | 削除 |
| 2021 | /09/01 | 見積を作成、取引先に説明し請負契約を締結した。 担当:山田        | 更新              | 削除 |

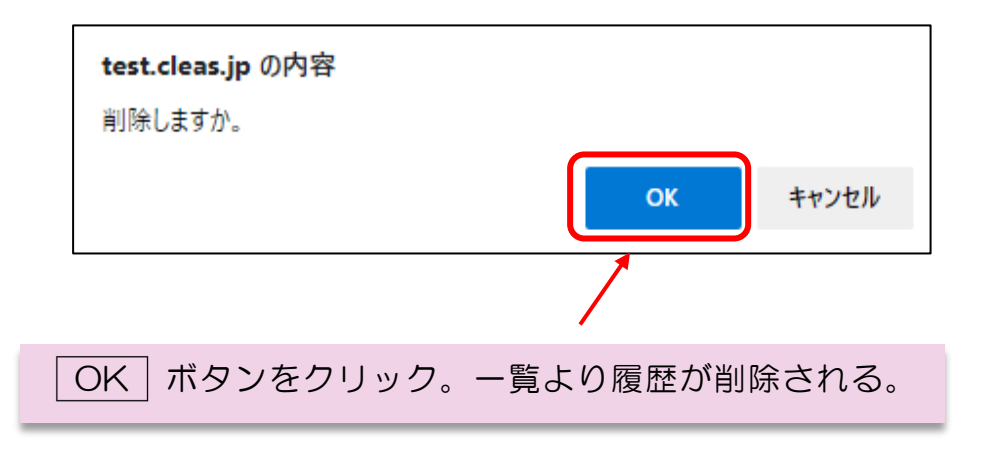

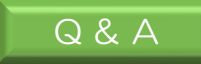

## Q1 <u>対応履歴の一覧を印刷できないのか</u> 印刷することはできません。